# **Cash Balance Contribution Rates**

RS

This job aid provides step-by-step guidance on adding or editing Cash Balance contribution rates. You must have a Payroll and Employment or Payroll contact type to complete this task.

Revised: 03/09/2021

#### Step 1:

CALŚ

**EMPLOYER TRAINING SERVICES** 

From the **Global Navigation Menu**, select **Organization** and then, select **Organization Benefit Programs**.

| E CALSIRS          |   | Dashboard                                 | 34099 SACRAMI<br>TRN              |
|--------------------|---|-------------------------------------------|-----------------------------------|
| Dashboard          |   | Organization Details                      |                                   |
| Message Board      |   | Organization Benefit Programs             |                                   |
| Organization       | > | Organization Contacts                     |                                   |
| Employer Reporting | > | Organization Address                      | portal, where you can view your ( |
| Employee           | > | Units Reported/Associated<br>Organization | ,,,,, ,, ,, ,                     |
| File Processing    | > | Reporting Schedules                       | Employee Profile                  |
| Reports            | > |                                           |                                   |
| ECM                | > |                                           |                                   |

# CALSTRS. EMPLOYER TRAINING SERVICES

#### Step 2:

The Organization Benefit Program Maintenance screen displays. In the **Benefit Programs** panel, click the **CaISTRS Cash Balance Benefit Program** link. You must complete this process for Benefit Structure CB Participant and CB Participant PEPRA to update the contribution rates for both benefit structures.

| E CALSTRS                    | Orga<br>Main                                            | nization Benefit Prog<br>tenance 920 | ram    |            |          | 42061 SAN |
|------------------------------|---------------------------------------------------------|--------------------------------------|--------|------------|----------|-----------|
| Organization Benefit Pr      |                                                         |                                      |        |            |          |           |
| [Record displayed. Please ma | Record displayed. Please make changes and press SAVE. ] |                                      |        |            |          |           |
| Search for Organizatio       | n                                                       |                                      |        |            |          |           |
| Search for Organization (    | Hint: Org Code, O                                       | rg Name) :                           |        |            | Search   |           |
|                              |                                                         |                                      |        |            |          |           |
| Benefit Programs for 4       | 42061-SANTA E                                           | BARBARA COUNTY                       | OFFICE | OF EDUCAT  | ΓΙΟΝ     |           |
| Benefit Program              | Benefit Structure                                       | Benefit Sub-Structure                | Status | Start Date | End Date |           |
| CalSTRS Defined Benefit      | DB 2% at 62                                             | 2% @ 62 Regular                      | Active | 01/01/2013 |          |           |
| CalSTRS Defined Benefit      | DB 2% at 60                                             | 2% @ 60 Regular                      | Active | 07/01/1944 |          |           |
| CalSTRS Cash Balance         | CB Participant                                          | Cash Balance Regular                 | Active | 08/01/2000 |          |           |
|                              |                                                         |                                      |        |            |          |           |

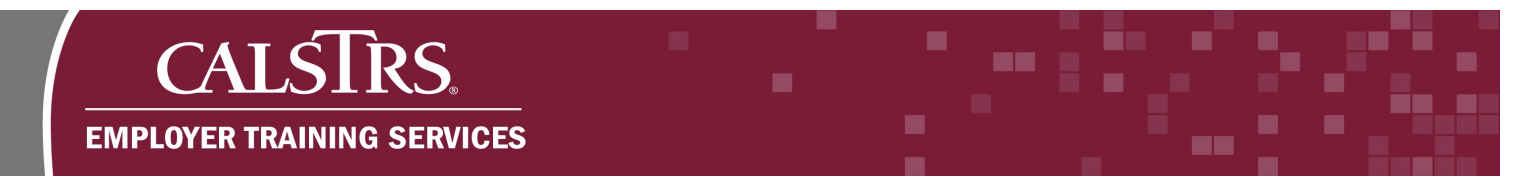

#### Step 3:

Scroll down to the **Contribution Rates** panel and click the **Add CB Contribution Rates** button.

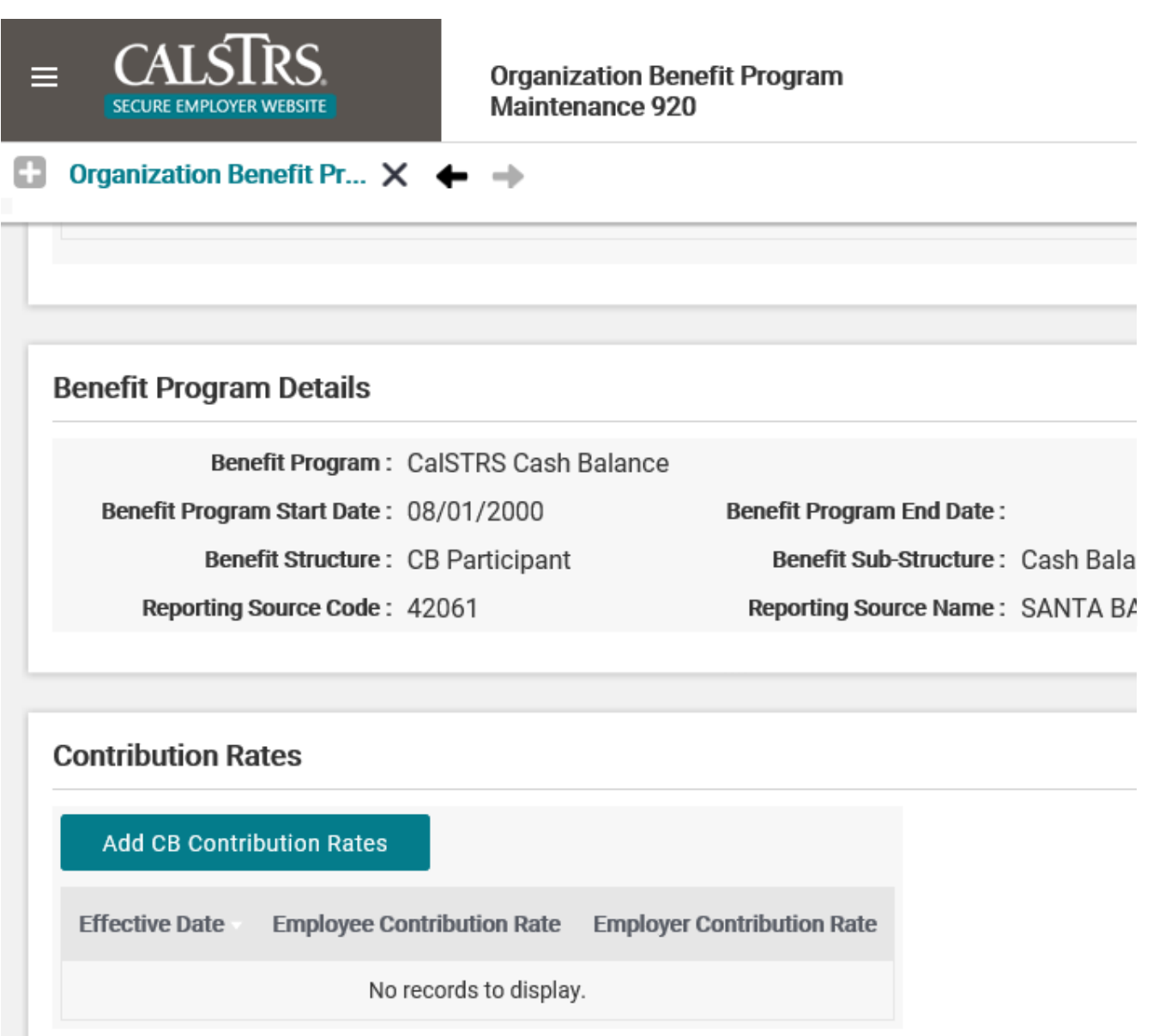

#### Step 4:

The **CB Contribution Rates Maintenance** screen displays. Enter the date and rates into the following required fields: Effective Date, Employee Contribution Rate, and Employer Contribution Rate. For this example, an effective date of 07/01/21 has been set with the employee and employer contribution rate being 4%. The sum of the employee and employer contribution rate must be no less than 8% and the employer contribution rate may be no less than 4%.

| CB Contribution Ra<br>920   | tes Maintenance                                                                                                    | 42061 SANTA BARBARA<br>TRN1 - 2.0.                                        |
|-----------------------------|----------------------------------------------------------------------------------------------------|---------------------------------------------------------------------------|
| Contribution Rates M*       | 🗙 🔶 Displaying page 1 of 1. 🔶                                                                                                    |                                                                           |
|                             |                                                                                                    |                                                                           |
|                             |                                                                                                    |                                                                           |
|                             |                                                                                                    |                                                                           |
|                             |                                                                                                    |                                                                           |
| 07/01/2021                  | <b>—</b>                                                                                                    |                                                                           |
| 4.000000%                   | Employer Contribution Rate : 4                                                                                                    | .000000%                                                                  |
|                             |                                                                                                    |                                                                           |
|                             |                                                                                                    |                                                                           |
|                             |                                                                                                    |                                                                           |
| ntribution Rate Employer Co | ontribution Rate                                                                                                    |                                                                           |
| ecords to display.          |                                                                                                    |                                                                           |
|                             | CB Contribution Rates M*<br>B Contribution Rates M*<br>07/01/2021<br>4.000000%<br>ntribution Rate Employer Contribution Rate Employer Contribution Rate Employ | OT/01/2021   4.000000%   Employer Contribution Rate   records to display. |

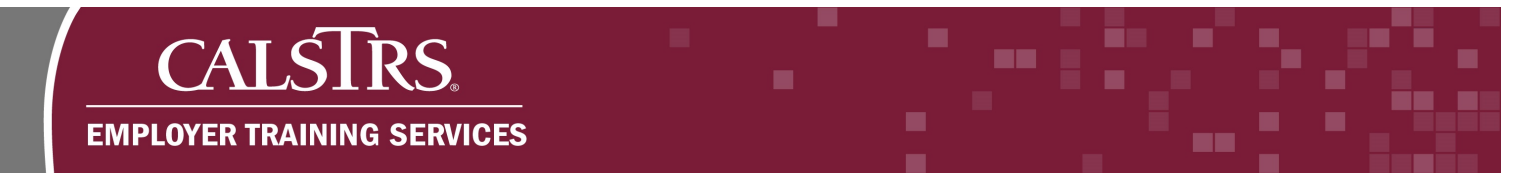

## Step 5:

After you have finished entering the required information to create your Cash Balance contribution rate, click the **Save** button.

| E CALSTRS.                        | CB Contribution Rates Maintenance<br>920          | 42061 SANTA BARBAR/<br>TRN1 - 2.0 |
|-----------------------------------|---------------------------------------------------|-----------------------------------|
| <b>Organization Benefit Pr CB</b> | Contribution Rates M* 🗙 🔶 Displaying page 1 of 1. | ÷                                 |
|                                   |                                                   |                                   |
| Contribution Rates                |                                                   |                                   |
| Save                              |                                                   |                                   |
| Effective Date :                  | 07/01/2021                                        |                                   |
| Employee Contribution Rate :      | 4.000000% Employer Contribution Rate              | e: 4.000000%                      |
|                                   |                                                   |                                   |
| Historical Rates                  |                                                   |                                   |
| Effective Date Employee Cor       | tribution Rate Employer Contribution Rate         |                                   |
| No re                             | cords to display.                                 |                                   |
|                                   |                                                   |                                   |

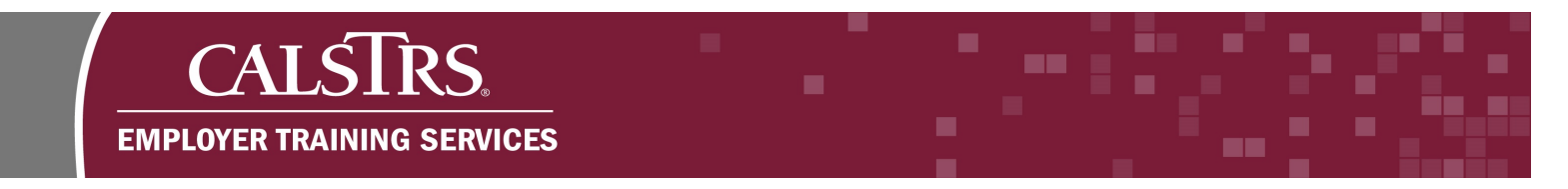

# Step 6:

A pop-up window displays. Click the **OK** button to confirm your contribution rates.

| Message from webpage                                  | × |
|-------------------------------------------------------|---|
| Are you sure you want to save the contribution rates? |   |
| OK Cancel                                             |   |
|                                                       |   |

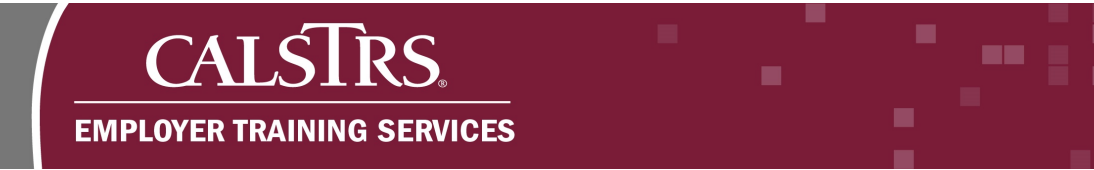

## Step 7:

The contribution rate information is successfully saved when a message appears at the top of the page that states "[All changes successfully saved.]" The effective date and contribution rates also display in the Historical Rates panel.

| ≡ CALSTRS<br>secure employer website | CB Contribution Rates Maintenance<br>920          | 42061 SANTA BARBA<br>TRN1 - 2 |
|--------------------------------------|---------------------------------------------------|-------------------------------|
| <b>B</b> Organization Benefit Pr Cl  | B Contribution Rates M 🗙 🔶 Displaying page 1 of 1 | . →                           |
| [ All changes successfully saved. ]  |                                                   |                               |
| Contribution Rates                   |                                                   |                               |
| Save                                 |                                                   |                               |
| Effective Date :                     | 07/01/2021 ×                                      |                               |
| Employee Contribution Rate :         | 4.000000% Employer Contribution R                 | ate: 4.000000%                |
|                                      |                                                   |                               |
| Historical Rates                     |                                                   |                               |
| Effective Date Employee Co           | ntribution Rate Employer Contribution Rate        |                               |
| 07/01/2021                           | 4.000000% 4.000000%                               |                               |
|                                      |                                                   |                               |